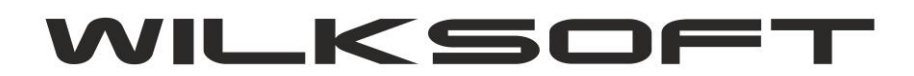

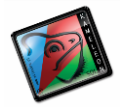

## **KAMELEON.ERP**

WYKONANIE UPGRADE PAKIETU KAMELEON.ERP 8.60.0 Z UŻYCIEM PLIKU BOOT.XML

PAKIET KAMELEON.ERP od wersji 8.60 (dystrybucja 12/2015) używa innego, niż we wcześniejszych wersjach mechanizmu połączenia z bazami danych instalacji. Nowy mechanizm lokalizacji bazy danych i poszczególnych elementów (programów wchodzących w skład PAKIETU KAMELEON.ERP jest oparty na pliku w formacie xml). Nowy mechanizm dostępu pozwala na zupełne pominięcie rejestru systemowego komputera na którym program został uruchomiony, co ostatnimi czas powodowało niepotrzebne problemy (czyli np. konieczność uruchomienia programu kameleon.exe z uprawnieniami administratora). Również inaczej niż dotychczas należy wykonać operację upgrade / aktualizacji oprogramowania. Po uruchomieniu programu setup.exe, w celu wykonania upgrade / aktualizacji należy wybrać opcję "AKTUALIZACJA PAKIETU", pojawi się dodatkowy przycisk

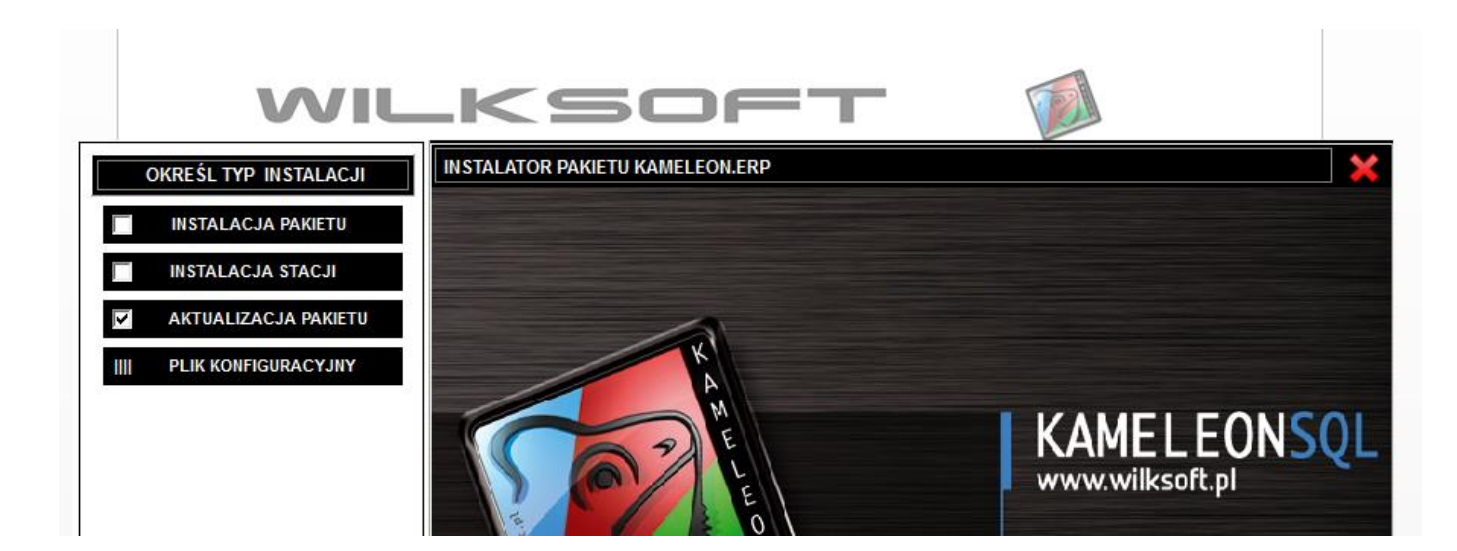

Po "kliknięciu" w przycisk "||| PLIK KONFIGURACYJNY" program poprosi nas o wskazanie pliku konfiguracyjnego boot.xml pakietu KAMELEON.ERP. Należy jednak podkreślić, że setup.exe w wersji 8.60.0 powinien po wybraniu przez użytkownika opcji aktualizacji sprawdzić plik rejestru komputera ( oczywiście omawiana sytuacja nastąpi, jeśli na tym komputerze jest zainstalowany PAKIET KAMELEON.ERP), na którym został uruchomiony i automatycznie utworzyć plik boot.xml.

Jednak w przypadku, gdyby powyżej opisana procedura automatycznego utworzenia pliku boot.xml nie powiodła się to poniżej opisujemy sposób w jaki plik ten należy utworzyć "ręcznie".

- 1. Należy skopiować z katalogu instalacyjnego program kameleon.exe do lokalizacji w której PAKIET KAMELEON.ERP jest zainstalowany.
- 2. Uruchomić program kameleon.exe z parametrem –u (jeśli pakiet jest zainstalowany na dysku F:\ to może to wyglądać tak jak na poniższym zrzucie ekranu)

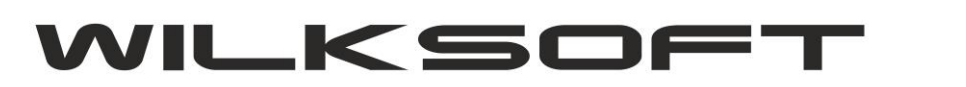

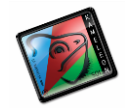

| Uruchamiani | e                           |                          |                     |                            |                          | ?>    |
|-------------|-----------------------------|--------------------------|---------------------|----------------------------|--------------------------|-------|
| inte        | isz nazwę pro<br>roetowego. | ogramu, fo<br>a zostanie | lderu, d<br>on otwa | okumentu l<br>arty przez s | ub zasobu<br>system Wing | tows. |
| me          | inclowego,                  |                          | on ocm              |                            | yscom win                |       |
| Otwórz:     | :\WilkSoft\K                | ameleon\ka               | ameleon             | .exe -u                    |                          | -     |
|             |                             |                          |                     |                            |                          |       |
|             | Γ                           | ОК                       |                     | Anuluj                     | Przeglą                  | daj   |
|             | _                           |                          |                     |                            | ·                        |       |

3. Program wyświetli pokazany poniżej dialog (jeśli w rejestrze systemowym komputera zostaną odnalezione informacje o położeniu PAKIETU KAMELEON.ERP to dane te powinny zostać pokazane w tym kreatorze).

| <u>Plik E</u> dycja <u>W</u> idok <u>U</u> lubione | <u>Narzędzia</u> Pomo <u>c</u>                                                                                 |     |
|----------------------------------------------------|----------------------------------------------------------------------------------------------------|-----|
| Adres PANEL KONFIGU                                | JRACYJNY POŁĄCZENIA APLIKACJI Z BAŻĄ DANYCH                                                                    |     |
| Nazwy<br>da<br>De<br>Do<br>Filt                    | KONFIGURACJA - WINDOWS       TA KONFIGURACJA JEST AKTYWNA       TAK         LOKALIZACJA /FOLDER BAZY USERS.GDB |     |
| NA                                                 | LOKALIZACJA FOLDERA APLIKACJI W STANDARDZIE UNC                                                                | ••• |
| KA<br>ka<br>ka<br>ka                               | LOKALIZACJA FOLDERA FORMULARZY WYDRUKU                                                                         | ••• |
| Ko<br>Ko<br>Kc                                     | LOKALIZACJA PROGRAMU KAMELEON.CRM                                                                              |     |
|                                                    | LOKALIZACJA PROGRAMU KAMELEON.EDI                                                                              |     |
| a qti<br>roman166.ini<br>roman167.ini              | LOKALIZACJA PROGRAMU KAMELEON.GRP                                                                              | ••• |
|                                                    | LOKALIZACJA PROGRAMU KAMELEON.BCK                                                                              |     |

4. Wskazujemy położenia bazy USERS.GDB jak na poniższym zrzucie ekranu.

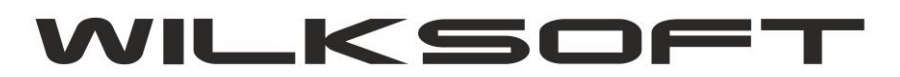

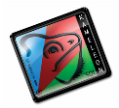

| 🗁 F:\WilkSoft\Kameleon                                  | Lokalizacja bazy                                                         | KAMELEON.ERP                                                                                      |                                        |                |       | ? ×                      |      |
|---------------------------------------------------------|--------------------------------------------------------------------------|---------------------------------------------------------------------------------------------------|----------------------------------------|----------------|-------|--------------------------|------|
| ] <u>P</u> lik <u>E</u> dycja <u>W</u> idok <u>U</u> lı | <u>S</u> zukaj w:                                                        | 🔁 Kameleon                                                                                        |                                        | • +            | 🗈 💣 🎫 |                          |      |
| Adres                                                   | Moje biezące<br>dokumenty<br>Pulpit<br>Moje<br>dokumenty<br>Mój komputer | Bank Bazy BDE BUro Deklaracje Formularze Formularze Kolektor DogUpgrade Newsletter PDF PoF Raport | SetFormat                              |                |       |                          |      |
| ka<br>ka<br>ka<br>ka<br>ko                              | Moje miejsca<br>sieciowe                                                 | Nazwa pliku:<br><u>P</u> liki typu:                                                               | USERS.GDB<br>Baza użytkowników (Users. | gdb)           | •     | <u>O</u> twórz<br>Anuluj | ···· |
|                                                         |                                                                          | ALIZACJA PRO<br>ALIZACJA PRO                                                                      | DGRAMU KAMELEO<br>DGRAMU KAMELEO       | N.CRM<br>N.EDI |       |                          |      |

5. Następnie zapisujemy plik boot.xml w lokalizacji, z której kameleon.exe został uruchomiony.

|     | Plik                                | k konfi                                              | guracyj                                        | ny PAKIETU KAME                                                                                                    | LEON.ERP                          |                  |                  | ? >              | <li></li> |        |   |
|-----|-------------------------------------|------------------------------------------------------|------------------------------------------------|----------------------------------------------------------------------------------------------------|-----------------------------------|------------------|------------------|------------------|-----------|--------|---|
|     |                                     | z                                                    | apisz w:                                       | C Kameleon                                                                                                    |                                   | •                | + 🗈 💣 🗉          | •                |           |        |   |
| PAN | EL K<br>Ser<br>Vinc<br>Serv<br>Linr | Moje bis<br>dokum<br>Pulp<br>Moj<br>dokum<br>Moj kon | 22qce<br>ienty<br>bit<br>ie<br>eenty<br>iputer | Bank<br>Bank<br>BEC<br>BEC<br>Formularze<br>Formularze2010<br>HTML<br>Img<br>Colektor<br>ColyLograde<br>Newsletter<br>POPF<br>POmoc<br>Raport | isetFormat<br>i boot.xml          |                  |                  |                  | TAK       |        |   |
|     |                                     | Moje m<br>siecio                                     | iejsca<br>iwe                                  | Nazwa pliku:<br>Zapisz jako <u>t</u> yp:                                                                                                    | boot.xml<br>Lokalizacja pliku kon | figuracyjnego P/ | ▼<br>AKIETU KJ ▼ | Zapisz<br>Anuluj |           | •••    |   |
|     |                                     |                                                      | F:Wil                                          | IkSoft\Kameleon\B                                                                                                    | IURO                              | LEON.CRW         | 1                |                  |           |        |   |
|     |                                     |                                                      | LOK                                            | ALIZACJA PRO                                                                                                    | )GRAMU KAME                       | LEON.EDI         |                  |                  |           |        |   |
|     |                                     |                                                      | F:Wil                                          | lkSoft\Kameleon                                                                                                    |                                   |                  |                  |                  |           | •••    |   |
|     |                                     |                                                      | F:Wil                                          | ALTZACJA PRO<br>IkSoft(Kameleon                                                                                                    | JGRAMU KAME                       | LEON.GRP         |                  |                  |           |        |   |
|     |                                     |                                                      | LOK                                            | ALIZACJA PRO                                                                                                    | ) GRAMU KAME                      | LEON.BCK         |                  |                  |           |        |   |
|     |                                     |                                                      |                                                |                                                                                                    |                                   |                  |                  | Zapisz           |           | Porzuć | 6 |

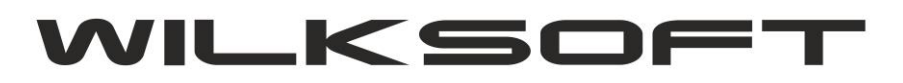

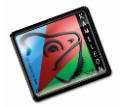

6. Po uruchomieniu setup.exe możemy wskazać zapisany w powyższej lokalizacji plik konfiguracyjny boot.xml i rozpocząć proces upgrade / aktualizacji PAKIETU KAMELEON.ERP.

|                  | Lokalizacja pliku                                                        | konfiguracyjnego                                                                                                    | o KAMELEON.ERP - boot.>     | ml                                  | ? ×                      |                    |
|------------------|--------------------------------------------------------------------------|----------------------------------------------------------------------------------------------------|-----------------------------|-------------------------------------|--------------------------|--------------------|
|                  | <u>S</u> zukaj w:                                                        | 🔁 Kameleon                                                                                                    |                             | 💽 🗢 🖻 🛒                             | •                        |                    |
| OKREŚL TYP INST. | Moje bieżące<br>dokumenty<br>Pulpit<br>Moje<br>dokumenty<br>Mój komputer | Bank<br>Bazy<br>BDE<br>Bluro<br>Deklaracje<br>Formularze<br>Formularze2010<br>HTML<br>Mig<br>Kolektor<br>LogUpgrade<br>Newsletter<br>PDF<br>Pomoc<br>Raport | boot.xml                    |                                     |                          | LEONSQL<br>soft.pl |
|                  | Moje miejsca<br>sieciowe                                                 | <u>N</u> azwa pliku:<br><u>P</u> liki typu:                                                                                                    | Lokalizacja pliku konfigura | ▼<br>cyjnego KAMELEON ▼             | <u>O</u> twórz<br>Anuluj |                    |
|                  |                                                                          |                                                                                                    | Elastyczno<br>zmianom n     | ść konieczna do<br>iezależnie od br | o dotrzyman<br>anży      | ia kroku           |
|                  |                                                                          |                                                                                                    |                             |                                     |                          |                    |

4

Struktura zapisanego pliku boot.xml dla powyższego przykładu.

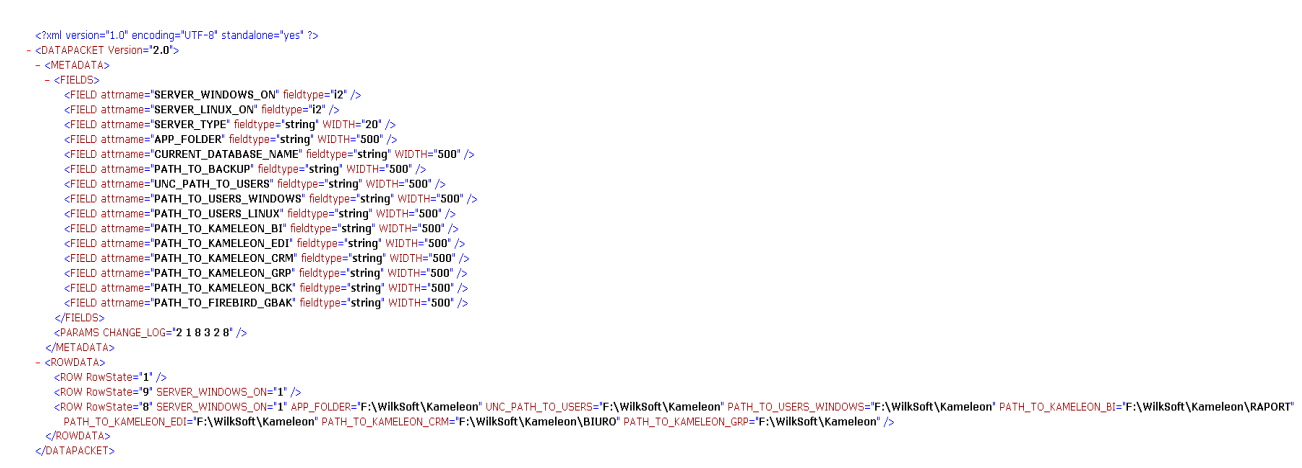